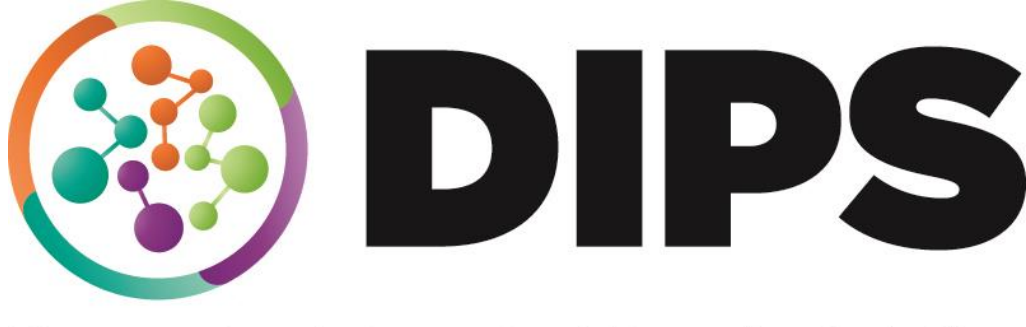

**Doncaster Integrated People Solution** 

# School Applications -Parent Portal -New User

## **Revision History**

#### **File Location:**

https://doncastercouncil.sharepoint.com/sites/S\_Integrated\_People\_Solution\_DIPS\_Training/Shared Documents/General/Training Guides/Synergy

| DATE       | VERSION | DESCRIPTION   | AUTHOR     |
|------------|---------|---------------|------------|
| 02/08/2019 | V0.1    | New Document  | Atif Malik |
| 01/07/2024 | V0.2    | System change | Paul Welch |
|            |         |               |            |
|            |         |               |            |

# Contents

| Creating an account                                                       | 4  |
|---------------------------------------------------------------------------|----|
| Logging In                                                                | 8  |
| Adding a Child to your Parent Portal account and Beginning an Application | 9  |
| Select Your Preference Schools and Preference Reasons                     | 14 |
| Submitting your Application                                               | 15 |
| Account Management                                                        | 17 |
| Forgotten Password                                                        | 20 |

#### **Creating an account**

I. From the home page <u>https://fis.doncaster.gov.uk/Synergy/</u> click the button
 'School Admissions – Apply for a school place here' widget.

| City of<br>Doncaster<br>Council                                                                         |                                                                                                    |
|----------------------------------------------------------------------------------------------------|----------------------------------------------------------------------------------------------------|
|                                                                                                    | To search for a childcare provider or apply for a<br>school place, please select from one of the<br>options below. |
|                                                                                                    | Families Information Service Q<br>Search for a childcare provider in Doncaster here                                |
|                                                                                                    | School Admissions F<br>Apply for a school place here                                                               |
| Search for the Providers Ofsted inspection rep                                                          | nt                                                                                                    |
| Can I get help with my childcare costs?<br>There's lots of support available to help families pay towar | ds their childcare costs. Find out what support you may be entitled to.                                            |
|                                                                                                    | FIS Homepage                                                                                                    |
|                                                                                                    | Admissions Homepage                                                                                                |

2. This will take you to the School Admissions page where you will see details relating to school years, or school rounds, available for you to apply for. Click the link in the School Admissions box to begin the application.

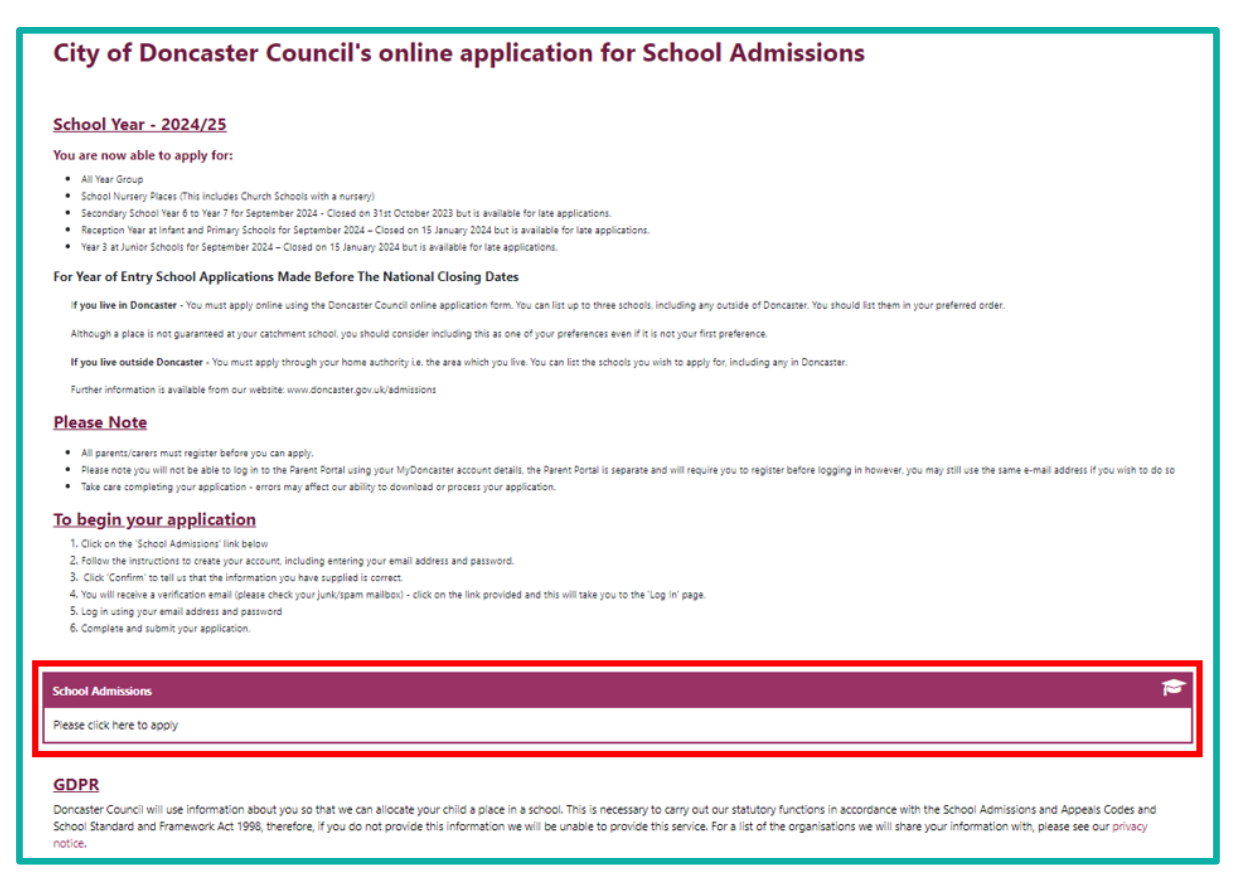

3. Click the Sign In or Create Account button.

| , | Apply for a School Place                                                                                                    |
|---|----------------------------------------------------------------------------------------------------|
|   | You must be signed in as a Citizen in order to apply for a school place. Please sign in or sign up for a new account to continue. |
|   | Sign In or Create Account                                                                                                    |

4. Click the Create Account button. (Subsequent logins once your account has been created will just require you to add your username – see section "Logging In"

| Sign In                               |
|---------------------------------------|
| Sign in or create an account with us. |
| Enter your username                   |
|                                       |
| Next                                  |
| Back                                  |
| Create Account                        |
|                                       |

5. Fill in the Personal Details and Contact Details fields as appropriate.

|                            | Create Account                |     |
|----------------------------|-------------------------------|-----|
| Personal Details           |                               |     |
| Title *                    | Mr                            | ✓ ≎ |
| Forename *                 | Test                          | ~   |
| Middle Name                |                               |     |
| Surname *                  | Account                       | ~   |
| Contact Details            |                               |     |
| Email Address *            | MRTESTACCOUNT@dispostable.com | ~   |
| Confirm Email *            | MRTESTACCOUNT@dispostable.com | ~   |
|                            | Emails Match                  |     |
| Daytime Number             |                               |     |
| Evening Number             |                               |     |
| Alternative Contact Number |                               |     |
| A 11                       |                               |     |

\* Mandatory fields show with a red asterisk symbol.

6. Next add the post code for your home address (you can add your house number in the Primary box to be more precise with the search results) and click the Search button.

| Address<br>Search for an Add<br>Search for an address using the fiel | ress<br>s below |        |
|----------------------------------------------------------------------|-----------------|--------|
| Primary                                                              |                 |        |
| Postcode *                                                           | DN1 3BU         | ~      |
| Cancel                                                               |                 | Search |

7. Select your address from the drop-down list of results.

| Address<br>Search for an Add<br>Search for an address using the fields                                                                                                    | ress<br>Felow                                                                                                    |
|----------------------------------------------------------------------------------------------------|----------------------------------------------------------------------------------------------------|
| Primary                                                                                                    |                                                                                                    |
| Postcode *                                                                                                    | DN1 3BU                                                                                                    |
| Search Results Please select an address from the res                                                                                                    | Search                                                                                                    |
| Cast, Waterdale, DN1 3BU<br>Civic Offices, Waterdale, DN1 3BU<br>Unit 1, Sir Nigel Gresley Square, Wa<br>Unit 2, Sir Nigel Gresley Square, Wa<br>Unit 3, Sir Nigel Gresley Square, Wa<br>Unit 4, Sir Nigel Gresley Square, Wa<br>Unit 5, Sir Nigel Gresley Square, Wa<br>Unit 6, Sir Nigel Gresley Square, Wa | e<br>terdale, DN1 38U<br>terdale, DN1 38U<br>terdale, DN1 38U<br>terdale, DN1 38U<br>terdale, DN1 38U<br>terdale, DN1 38U<br>N1 38U |

8.If your address is not available in the list you can use the Enter Address Manually button to add one.

| Search Results                                     |                                         |
|----------------------------------------------------|-----------------------------------------|
| Please select an address from the results below. * |                                         |
|                                                    | \$                                      |
| Cancel                                             | Enter Address Manually Confirm Selected |

9. In Account Security enter a password, ensuring it meets the Requirements, in the New Password and Confirm Password fields. Then click the Create button.

| Account Security New Password * | Requirements:<br>• Alpha character 🗸 |
|---------------------------------|--------------------------------------|
|                                 | Uppercase character                  |
| Pasandru Intera requirements    | Numeric character                    |
| Confirm Password *              | Special character                    |
|                                 | 8 characters                         |
| This must match your password   | <ul> <li>Not username V</li> </ul>   |
| Start Again                     | Create                               |

10. The system will then send you an email to verify your account.

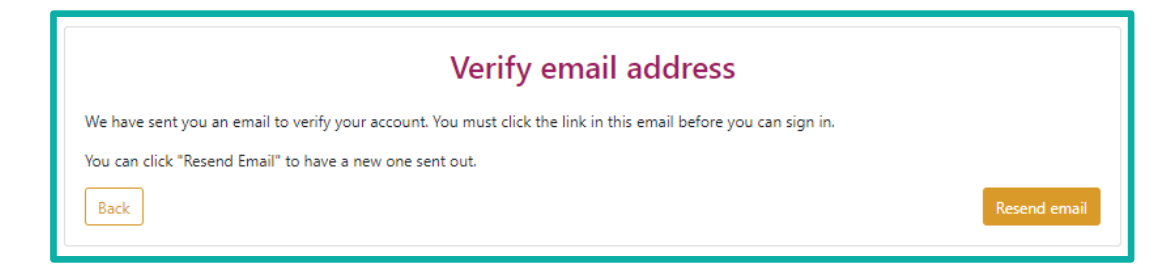

11. Check your emails, (also check your Spam or Junk folders), for the email. Once located click the link.

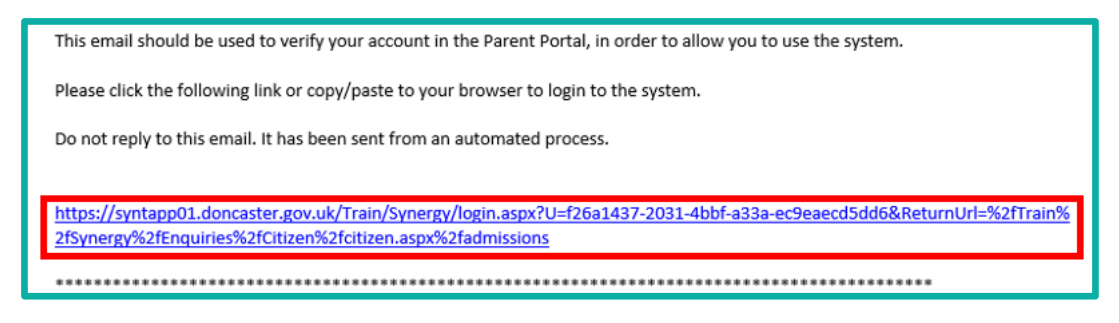

12. Once the link has been clicked the account will show as verified and you can click the Sign In button.

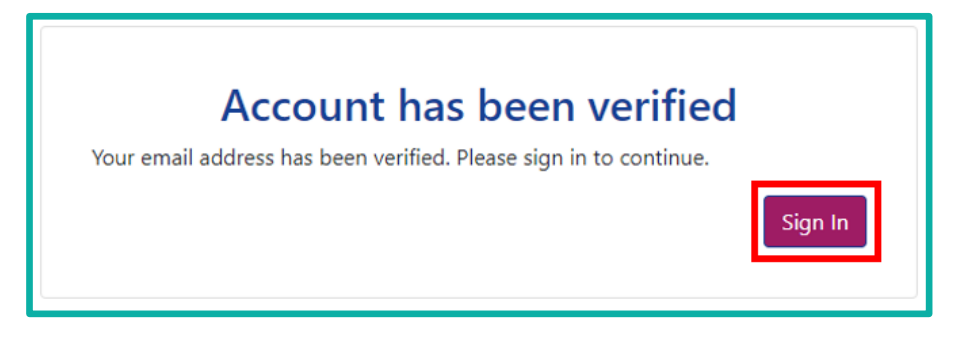

#### Logging In

I. On the Sign In screen enter your Username (the email address) used to create the account and click the Next button.

| Sign In                               |
|---------------------------------------|
| Sign in or create an account with us. |
| Enter your username                   |
| MRTESTACCOUNT@dispostable.com         |
| Next                                  |
| Create Account                        |
|                                       |

🛞 2. Enter your password in the **Password** field and click the **Sign In** button.

| Sign in                                            |   |
|----------------------------------------------------|---|
| Enter your password                                | ٦ |
| Change User Forgot Password Create Account Sign In | ſ |

③ 3. Once signed in you will need to re-add your address using the same process as detailed in "<u>Creating an Account</u>".

| City of<br>Doncaster<br>Council                    |                               |              |   |                                |
|----------------------------------------------------|-------------------------------|--------------|---|--------------------------------|
| <b>1</b>                                           | 2                             | 3            | • | 8                              |
| Applicant Datails                                  | Select Child                  | select Kound |   | Application submitted (1 of 8) |
| Please verify your details and update if necessary |                               |              |   |                                |
| Title *                                            | Mr                            |              |   | \$                             |
| Forename *                                         | Test                          |              |   |                                |
| Middle Name                                        |                               |              |   |                                |
| Surname *                                          | Account                       |              |   |                                |
| DOB                                                |                               |              |   |                                |
| Address *                                          | No address to display.        |              |   |                                |
|                                                    |                               |              |   | Add Address                    |
| Daytime Number                                     |                               |              |   |                                |
| Evening Number                                     |                               |              |   |                                |
| Alternative Contact Number                         |                               |              |   |                                |
| Email Address                                      | MRTESTACCOUNT@dispostable.com |              |   |                                |
| Back                                               |                               |              |   | Save and Continue              |

4. Click the Save and Continue button to progress to Select Child.

| •                                            | 2                                            | 3            |                       |
|----------------------------------------------|----------------------------------------------|--------------|-----------------------|
| ?<br>Applicant Details                       | Select Child                                 | Select Round | Application Submitted |
| Applicant Details                            |                                              |              | (1 of                 |
| Please verify your details and update if nec | tessary                                      |              |                       |
| Title *                                      | Mr                                           |              | ٥                     |
| Forename *                                   | Test                                         |              |                       |
| Middle Name                                  |                                              |              |                       |
| Surname *                                    | Account                                      |              |                       |
| DOB                                          |                                              |              |                       |
| Address *                                    | 1000 ,<br>Any Street,<br>Anytown,<br>TS1 ONE |              | ~                     |
|                                              |                                              |              | Update Address        |
| Daytime Number                               |                                              |              |                       |
| Evening Number                               |                                              |              |                       |
| Alternative Contact Number                   |                                              |              |                       |
| Email Address                                | MRTESTACCOUNT@disp                           | ostable.com  |                       |

## Adding a Child to your Parent Portal account and beginning an Application

|   | 0                                                                        | 2                 | 3                            |     | 8                     |
|---|--------------------------------------------------------------------------|-------------------|------------------------------|-----|-----------------------|
|   | Applicant Details                                                        | ?<br>Select Child | Select Round                 |     | Application Submitted |
|   | Select Child<br>Please select the child you wish to apply t<br>New Child | for               |                              |     | (2 of 8)              |
|   | Name                                                                     | Address           | Gender                       | DOB |                       |
|   | Please select the child you wish to apply t                              | for               | There are no records to show |     |                       |
|   |                                                                          |                   |                              |     |                       |
| L | DOCK                                                                     |                   |                              |     | Next                  |

I. Click the New Child button.

② 2. Enter your child's details and click the Save button.

| Te greate a new chi | IIIU<br>Id. plassa complete the following details and then | ence these details using the built | or at the end of the form                                    |  |
|---------------------|------------------------------------------------------------|------------------------------------|--------------------------------------------------------------|--|
| Forename *          | Adam                                                       | save these details using the butto | Is the Child due to change their Address in the near future? |  |
| Middle Name         |                                                            | ~                                  |                                                              |  |
| Surname *           | Account                                                    | ✓                                  |                                                              |  |
| DOB *               | 05 Dec 2019                                                | ~                                  |                                                              |  |
| Gender *            | Male                                                       | ✓ ∘                                |                                                              |  |

3. Further children can be added using the New Child button. If the child does not live at the same address as the applicant untick the **Address same as Applicant** box and **Add Address** as previously detailed in this guide.

| Create Ch<br>To create a new child | ild<br>3, please complete the following details and then save these de | tails using the buttons at the end of the form.                |
|------------------------------------|------------------------------------------------------------------------|----------------------------------------------------------------|
| Forename *                         | Alice                                                                  | □ Is the Child due to change their Address in the near future? |
| Middle Name                        |                                                                        |                                                                |
| Surname *                          | Account 🗸                                                              |                                                                |
| DOB *                              | 05 Dec 2019 🗸                                                          |                                                                |
| Gender *                           | Female 🗸 🕈                                                             |                                                                |
| Address same as                    | Applicant?                                                             |                                                                |
| Address *                          | No address to display.                                                 |                                                                |
|                                    |                                                                        |                                                                |
|                                    |                                                                        |                                                                |
|                                    |                                                                        | 1                                                              |
| Cancel                             | Add Address                                                            | Save                                                           |

4. Select the child to make an application for by clicking the Radio button and click the Next button.

| Sele<br>Please | ect Child<br>select the child you wish | to apply for                                 |        |            | (2 of 8) |
|----------------|----------------------------------------|----------------------------------------------|--------|------------|----------|
|                | Name                                   | Address                                      | Gender | DOB        |          |
| 0              | Adam Account                           | 1000 , Any Street, Anytown, TS1 0NE          | Male   | 05/12/2019 | C2       |
| 0              | Alice Account                          | Civic Offices, Waterdale, Doncaster, DN1 3BU | Female | 05/12/2019 | œ        |
| Please         | select the child you wish              | to apply for                                 |        |            |          |
| Back           |                                        |                                              |        |            | Next     |

5. The Select Round screen will present detailing the school rounds available you can apply for. Select the Radio button of the round you wish to apply for or resume any incomplete applications from the Continue existing application section and click the Next button.

| Ap                             | oplicant Details                                                                                                    | Select child                                                                            | Select Round                                                                                                    | Application Submitted                                                                                     |
|--------------------------------|----------------------------------------------------------------------------------------------------|-----------------------------------------------------------------------------------------|----------------------------------------------------------------------------------------------------|----------------------------------------------------------------------------------------------------|
| ele                            | ect Round                                                                                                    |                                                                                         |                                                                                                    | (3 of 8)                                                                                                  |
| ease s                         | elect a round from the below op                                                                                                    | tions                                                                                   |                                                                                                    |                                                                                                    |
|                                |                                                                                                    |                                                                                         | Selected Child:                                                                                                    |                                                                                                    |
|                                |                                                                                                    |                                                                                         | Adum Account                                                                                                    |                                                                                                    |
| onti                           | inue existing applicati                                                                                                    | ion                                                                                     |                                                                                                    |                                                                                                    |
|                                |                                                                                                    |                                                                                         |                                                                                                    |                                                                                                    |
| oplicat                        | tions which have been started bu                                                                                                    | t not yet completed                                                                     |                                                                                                    |                                                                                                    |
| plicat                         | tions which have been started bu                                                                                                    | t not yet completed Date Started                                                        | Preferences                                                                                                    | Completed (%)                                                                                             |
| plicat                         | tions which have been started bu<br>und Deadline                                                                                                    | t not yet completed Date Started No                                                     | Preferences<br>rounds available at this time                                                                              | Completed (%)                                                                                             |
| pplicat                        | tions which have been started bu<br>und Deadline                                                                                                    | t not yet completed Date Started No                                                     | Preferences<br>rounds available at this time                                                                              | Completed (%)                                                                                             |
| Rou<br>Rou                     | tions which have been started bu                                                                                                    | t not yet completed Date Started No                                                     | Preferences<br>rounds available at this time                                                                              | Completed (%)                                                                                             |
| Rou<br>tart                    | a new application                                                                                                    | t not yet completed Date Started No bool phase                                          | Preferences<br>rounds available at this time                                                                              | Completed (%)                                                                                             |
| Rou<br>Rou<br>tart             | a new application<br>dren looking to start their next so                                                                                                    | t not yet completed Date Started Ne hool phase                                          | Preferences<br>rounds available at this time                                                                              | Completed (%)                                                                                             |
| Rou<br>tart                    | tions which have been started bu<br>und Deadline<br>a new application<br>dren looking to start their next so<br>Round<br>Reception Sectember 2024 - 1                                                   | t not yet completed Date Started No hool phase Late                                     | Preferences rounds available at this time Deadline 21/08/2024 00:00 (Late)                                                | Completed (%)<br>DOB Range (From - To)<br>01/09/2019 - 31/09/2020                                         |
| tart                           | tions which have been started bu<br>und Deadline<br>a new application<br>dren looking to start their next so<br>Round<br>Reception September 2024 - 1<br>Synergy Web Test Round - On                    | t not yet completed Date Started No hool phase Late Time                                | Preferences rounds available at this time Deadline 21/08/2024 00:00 (Late) 30/06/2024 00:00                               | Completed (%)<br>DOB Range (From - To)<br>01/09/2019 - 31/08/2020<br>01/09/2019 - 31/08/2020              |
| tart                           | a new application<br>dren looking to start their next so<br>Round<br>Reception September 2024 - L<br>Synergy Web Text Round - On                                                                        | t not yet completed Date Started Ne hool phase Late Time                                | Preferences           rounds available at this time           21/08/2024 00:00 (Late) ①           30/06/2024 00:00        | Completed (%)<br>DOB Range (From - To)<br>01/09/2019 - 31/08/2020<br>01/09/2019 - 31/08/2020              |
| Roc<br>tart                    | a new application<br>Reception September 2024 - 1<br>Synergy Web Test Round - On<br>a new in-year applica                                                                                               | t not yet completed Date Started Ne hool phase Time ttion                               | Preferences           rounds available at this time           Deadline           21/08/2024 00:00 (Late) 30/05/2024 00:00 | Completed (%)<br>DOB Range (From - To)<br>01/09/2019 - 31/08/2020<br>01/09/2019 - 31/08/2020              |
| Rou<br>Rou<br>tart<br>r child  | a new application<br>dren looking to start their next so<br>Round<br>Reception September 2024 - 1<br>Synergy Web Test Round - On<br>a new in-year applica<br>d looking to change schools durin          | t not yet completed Date Started Ne hool phase tate time tition                         | Preferences<br>rounds available at this time<br>Deadline<br>21/08/2024 00:00 (Late) 3<br>30/06/2024 00:00                 | Completed (%)<br>DOB Range (From - To)<br>01/09/2019 - 31/08/2020<br>01/09/2019 - 31/08/2020              |
| Rou<br>Rou<br>tart<br>or child | a new application<br>dren looking to start their next so<br>Round<br>Reception September 2024 - 1<br>Synergy Web Text Round - On<br>a new in-year applica<br>d looking to change schools durit<br>Round | t not yet completed  Date Started  Ne  hool phase  Late  Time  tion  ng the school year | Preferences<br>rounds available at this time<br>Deadline<br>21/08/2024 00:00 (Late) •<br>30/06/2024 00:00                 | Completed (%) DOB Range (from - To) 01/09/2019 - 31/08/2020 01/09/2019 - 31/08/2020 DOB Range (from - To) |

6. Within the **Application details screen** click the **Search for School button** to update the child's current school. If your child is **not** currently in school, or in a Private Nursery setting, leave this blank. If you are completing an In-Year Transfer application, you will see further questions such as **Application Reason**.

| 2                                                            |                                                                       | 0-                                                  |                                                                 | 8                            |   |
|--------------------------------------------------------------|-----------------------------------------------------------------------|-----------------------------------------------------|-----------------------------------------------------------------|------------------------------|---|
| Select Child                                                 | Select Round                                                          | Application Details                                 |                                                                 | Application Submitted        |   |
| Application Details                                          |                                                                       |                                                     |                                                                 | (4 of 8)                     |   |
| Please review the round details and an                       | swer the following questions                                          |                                                     |                                                                 |                              |   |
|                                                              |                                                                       | Selected Child:                                     |                                                                 | ^                            |   |
| Round: Synergy Web Test R                                    | Yound - On Time Deadline for                                          | Applications: 30/06/2024 00:00                      | Date of Birth from: 01/09/2019                                  | Date of Birth to: 31/08/2020 |   |
| What is the child's current school?                          |                                                                       |                                                     |                                                                 | Search for School            |   |
| Relationship to Child *                                      | cation Reason *                                                       | Pleas                                               | e select an option                                              |                              | 0 |
| Is the Child currently in ca<br>Local Authority?<br>Relation | onship to Child *                                                     | Pleas<br>Chan<br>Conc                               | e select an option<br>ge of Address<br>erns with Present School |                              |   |
| Is the<br>so, by                                             | Child currently in care, or has the Child p<br>which Local Authority? | previously been in care? If Other<br>Return<br>None | ng<br>r Personal Circumstances<br>n from Education at Home      |                              |   |
| Does                                                         | the Child have a current Education, Heal                              | th & Care Plan? * O Yes                             | ○ No                                                            |                              |   |

7. Continue filling in the information providing details of:

- left Sour Relationship to the Child
- lf the child is, or has been, in Care under a Child Looked After plan.

- Ooes the Child have a current Education, Health & Care Plan?
- ls the Child's parent / guardian a Crown Servant?
- ls the Child part of a multiple birth? e.g., twin.

8. Click the **Attach Documents button** to provide any electronic files you want to use as **Supporting Documents** for your application. (If there are none, click the 'Please confirm that you wish to proceed without attaching any documents' tick box, click Save and Continue and move on to the next Section).

| 2                                                                             |                                                      | -0-                             |                                | 8                            |
|-------------------------------------------------------------------------------|------------------------------------------------------|---------------------------------|--------------------------------|------------------------------|
| Select Child                                                                  | Select Round                                         | ?<br>Application Details        |                                | Application Submitted        |
| Application Details                                                           | the following questions                              |                                 |                                | (4 of 8)                     |
|                                                                               |                                                      | Selected Child;<br>Adam Account |                                | ^                            |
| Round: Synergy Web Test Roun                                                  | d - On Time Deadline for Appli                       | cations: 30/06/2024 00:00       | Date of Birth from: 01/09/2019 | Date of Birth to: 31/08/2020 |
| What is the child's current school?                                           |                                                      | Town Field Primary School       |                                |                              |
|                                                                               |                                                      |                                 |                                | Change School                |
| Relationship to Child *                                                       |                                                      | Father                          |                                | •                            |
| is the Child currently in care, or has the<br>Local Authority?                | Child previously been in care? If so, by which       | h Type to start searching       |                                | ٩                            |
| Does the Child have a current Educatio                                        | n, Health & Care Plan? *                             | 🔾 Yes 💿 No                      |                                |                              |
| Is the Child's parent /guardian a Crown                                       | Servant? *                                           | 🔾 Yes 💿 No                      |                                |                              |
| is the Child part of a multiple birth? e.g                                    | .twin *                                              | 🔾 Yes 💿 No                      |                                |                              |
| Supporting Documen<br>Add documents which support your ap<br>Attach documents | ts<br>plication. E.g. Child Date of Birth, Tax form. |                                 |                                |                              |
| No documents have been attached                                               | to this application                                  |                                 |                                |                              |
| Please confirm that you wish to pro                                           | ceed without attaching any documents                 |                                 |                                |                              |
|                                                                               |                                                      |                                 |                                | Save and Contin              |

9. Click the Browse button to locate the files stored on your device. Select it and click the Open button on your file explorer.

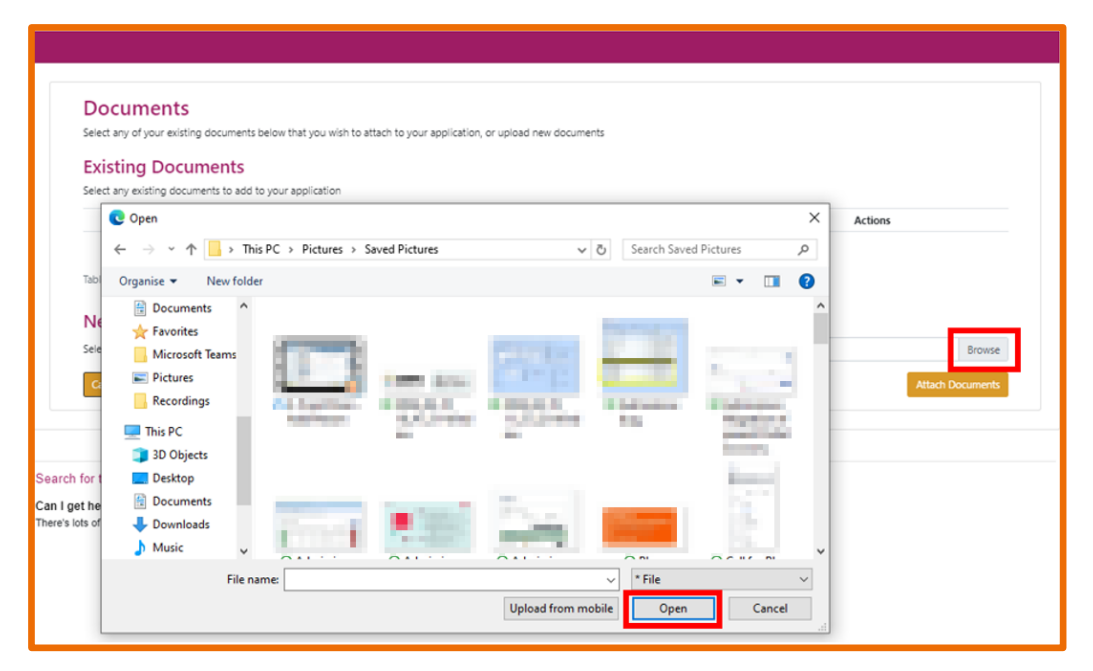

10. Type a File description for the uploaded file and click the Attach Documents button.

| Select any of your existing do                                                                          | cuments below that you wish to attach to your application,                               | or upload new documents      |         |
|----------------------------------------------------------------------------------------------------|------------------------------------------------------------------------------------------|------------------------------|---------|
| Existing Docume                                                                                         | nts                                                                                      |                              |         |
| Select any existing documents                                                                           | to add to your application                                                               |                              |         |
| Filename                                                                                                | File Description                                                                         | Created Date                 | Actions |
|                                                                                                    |                                                                                          | There are no records to show |         |
| Table of your existing docume New Document                                                              | nts                                                                                      |                              |         |
| Table of your existing docume<br>New Document<br>Select files to upload<br>Enter a description for each | nts Descenter Logit Pills of your documents and click Attach Documents to start th       | ie upload                    | Brows   |
| Table of your existing docume<br>New Document<br>Select files to upload<br>Enter a description for eact | nts<br>Descenter Loga 7000<br>n of your documents and click Attach Documents to start th | re upload                    | Brows   |

11. Tick the confirmation checkbox confirming attachments. Click the Save and Continue button to move on the next section.

|                                                                     |                                            |                           |                                |                              | ^  |
|---------------------------------------------------------------------|--------------------------------------------|---------------------------|--------------------------------|------------------------------|----|
| Round: Synergy Web Test Round - O                                   | n Time Deadline for Applica                | tions: 30/06/2024 00:00   | Date of Birth from: 01/09/2019 | Date of Birth to: 31/08/2020 |    |
| What is the child's current school?                                 |                                            | Town Field Primary School |                                |                              |    |
|                                                                     |                                            |                           |                                | Change Schoo                 | bl |
| Relationship to Child *                                             |                                            | Father                    |                                |                              | ¢  |
| s the Child currently in care, or has the Child<br>.ocal Authority? | d previously been in care? If so, by which | Type to start searching   |                                | 0                            | λ  |
| Does the Child have a current Education, He                         | aith & Care Pian? *                        | 🔾 Yes 🔹 No                |                                |                              |    |
| s the Child's parent /guardian a Crown Serv                         | ant? *                                     | 🔿 Yes 🔹 No                |                                |                              |    |
| s the Child part of a multiple birth? e.g. twir                     | *                                          | 🔿 Yes 💿 No                |                                |                              |    |
| Supporting Documents                                                |                                            |                           |                                |                              |    |
| Add documents which support your application                        | tion. E.g. Child Date of Birth, Tax form.  |                           |                                |                              |    |
| Attach documents                                                    |                                            |                           |                                |                              |    |
| Filename                                                            | File Description                           | C                         | reated Date                    | Actions                      |    |
| Doncaster Logo.PNG                                                  | Testing file                               | 2                         | 7/06/2024 16:52                | 📥 🗈                          |    |
| able of your selected documents for this ag                         | plication                                  |                           |                                | _                            |    |
| Please confirm the attached documents                               | are correct                                |                           |                                |                              |    |

#### Select Your Preference Schools and Preference Reasons

1. Choose your Preference School (you are allowed to select up to 3 options) by typing the name of the school required in the field, a list of available schools will begin to appear. Select the school from the list. For a more in-depth search click the Advanced Search button.

|                           |                                       |                                                    |                                         | '                             |                     | •              |
|---------------------------|---------------------------------------|----------------------------------------------------|-----------------------------------------|-------------------------------|---------------------|----------------|
| Application Detai         | s Select Your Prefer                  | ences Prefere                                      | ence Reasons                            | Submit Application            | n Applicat          | tion Submitted |
| elect Your                | Preferences                           |                                                    |                                         |                               |                     | (5 of          |
| ase select or search fo   | or schools below and rank them in you | r desired order                                    |                                         |                               |                     |                |
|                           |                                       | Selecto<br>Adam                                    | ed Child:<br>Account                    |                               |                     | 1              |
| Round: Synergy            | Web Test Round - On Time E            | eadline for Applications: 02/07                    | /2024 00:00 D                           | ate of Birth from: 01/09/2019 | 9 Date of Birth to: | 31/08/2020     |
| Disable animations        |                                       |                                                    |                                         |                               |                     |                |
| rafaranca School          |                                       |                                                    |                                         |                               |                     | Rank           |
| t *                       |                                       |                                                    | or Advar                                | ced Search                    |                     | order          |
| nd Adwick                 | Primary School - Stafford Road - DN6  | 7LW                                                | or Advar                                | ed Search                     |                     |                |
| d Canon F                 | opham C of E Primary Academy - Chu    | rch Balk - DN3 2PP                                 | or Advar                                | ed Search                     |                     |                |
| ur preferred schools. \   | 'ou need to select a minimum of one s | chool.                                             |                                         |                               |                     |                |
| I confirm that I am       | School Search                         |                                                    |                                         |                               |                     | 1              |
| wing blank schools does r | Searching for your 1st preference     |                                                    |                                         |                               |                     |                |
|                           | School Name:                          |                                                    |                                         |                               |                     |                |
|                           | Local Authority:                      | Doncaster                                          |                                         |                               | Q                   | Save and Con   |
|                           | Gender Mix                            | All Applicable Schools                             |                                         |                               | 0                   | -              |
| ,                         |                                       | "All Annicable Schools" finds all mixed-pender sci | hools and all schools which only accept | your child's gender.          |                     |                |
|                           |                                       |                                                    |                                         |                               |                     |                |
| -                         | School Phase:                         |                                                    |                                         |                               | ٥                   |                |

② 2. Once your preferences have been selected you can change the Rank Order

using the **Rank Order arrows** or even delete a Preference using the **Bin icon**<sup>1</sup>. Tick the **Confirmation box** and click the **Save and Continue button**.

| -                                    |                                                                                                    |                                                                                                    |                                                            |                                                            |
|--------------------------------------|----------------------------------------------------------------------------------------------------|----------------------------------------------------------------------------------------------------|------------------------------------------------------------|------------------------------------------------------------|
| ur Preferences                       |                                                                                                    |                                                                                                    |                                                            | (5 of 8)                                                   |
| arch for schools below and rank then | n in your desired order                                                                                                    |                                                                                                    |                                                            |                                                            |
|                                      |                                                                                                    |                                                                                                    |                                                            | ^                                                          |
| nergy Web Test Round - On Time       | Deadline for Applic                                                                                                    | cations: 02/07/2024 00:00                                                                                                    | Date of Birth from: 01/09/2019                             | Date of Birth to: 31/08/2020                               |
| ations                               |                                                                                                    |                                                                                                    |                                                            |                                                            |
| ool                                  |                                                                                                    |                                                                                                    |                                                            | Rank<br>Order                                              |
| ick Primary School 0                 |                                                                                                    |                                                                                                    |                                                            |                                                            |
| on Popham C of E Primary Academy €   | )                                                                                                    |                                                                                                    |                                                            |                                                            |
| pe to start searching                |                                                                                                    | Q or Advanced                                                                                                    | Search                                                     |                                                            |
| tools. You need to select a minimum  | of one school.                                                                                                    |                                                                                                    |                                                            |                                                            |
|                                      |                                                                                                    |                                                                                                    |                                                            |                                                            |
|                                      | arch for schools below and rank then nergy Web Test Round - On Time ations bol ick Primary School  popham C of E Primary Academy  pe to start searching looks. You need to select a minimum | arch for schools below and rank them in your desired order<br>nergy Web Test Round - On Time Deadline for Applia<br>ations<br>bol<br>ick Primary School O<br>on Popham C of E Primary Academy O<br>te to start searching<br>tools. You need to select a minimum of one school. | arch for schools below and rank them in your desired order | arch for schools below and rank them in your desired order |

3. Preference Reasons need to be provided for each school applied for. Tick the relevant Tick box. It is mandatory to supply Notes supporting your preference. If Sibling is selected, please supply details of the sibling, adding a new one if required via the Add New Sibling button. Attach any supporting documents using the button, tick the Confirmation box and once preference reasons have all been supplied, click the Save and Continue button.

| D. (                                                                                                    |                                                                                                    | (6 of 8)          |
|----------------------------------------------------------------------------------------------------|----------------------------------------------------------------------------------------------------|-------------------|
| Preference Reasons                                                                                                    |                                                                                                    |                   |
| Please select your details below                                                                                                    |                                                                                                    |                   |
|                                                                                                    |                                                                                                    | ~                 |
|                                                                                                    | Adam Asrouni                                                                                                    |                   |
|                                                                                                    |                                                                                                    | ^                 |
|                                                                                                    | Adwick Primary School                                                                                                    |                   |
| Select Reasons for preference                                                                                                    |                                                                                                    |                   |
| <ul> <li>Other</li> <li>Catchment Area</li> <li>Distance</li> <li>Sibling</li> </ul>                                                |                                                                                                    |                   |
| Notes *                                                                                                    |                                                                                                    |                   |
| Text for the purposes of updating a mar<br>the purposes of updating a mandatory i<br>Text for the purposes of updating a mar        | indatory field. Text for the purposes of updating a mandatory field. Text for the purposes of updating a mandatory field.<br>indatory field. Text for the purposes of updating a mandatory field. | Id. Text for 🗸    |
| Sibling Information                                                                                                    |                                                                                                    |                   |
| Select Sibling *                                                                                                    | Please select a sibling   Add New                                                                                                    | / Sibling         |
| Supporting Documents<br>Add documents which support your reaso<br>support your application<br>Attach documents for Adwick Primary S | ion to apply for Adwick Primary School. E.g. Child Date of Birth, Tax form. The documents will be supplied to the school                                                                          | ol as evidence to |
| No documents have been attached to                                                                                                  | to this preference                                                                                                    |                   |
| Please confirm that you wish to proce                                                                                               | Save                                                                                                    | and Continue      |

# **Submitting your Application**

1. The Submit Application screen shows all the details of your application. You can edit any sections needed using the Edit icon located in the banner for each section.

| -0-                                            | 5                                                | -0                                           |                         | 8                     |
|------------------------------------------------|--------------------------------------------------|----------------------------------------------|-------------------------|-----------------------|
| Application Details                            | Select Your Preferences                          | Preference Reasons                           | ?<br>Submit Application | Application Submitted |
| Submit Application                             |                                                  |                                              |                         | (7 of 8)              |
| This application has NOT yet been subm         | nitted.                                          |                                              |                         |                       |
| The on time submission period for this         | application ends on 02/07/2024 00:00.            |                                              |                         |                       |
| After this time your application can still     | be submitted, but it may be considered late in a | accordance with the late application policy. |                         |                       |
|                                                |                                                  | Applicant Deta 5 🕜                           |                         | ^                     |
| Applicant Name<br>Test Account                 |                                                  |                                              |                         |                       |
| Address<br>1000 , Any Street, Anytown, TS1 ONE |                                                  |                                              |                         |                       |
| Evening Number<br>Not Supplied                 |                                                  |                                              |                         |                       |
| Daytime Number<br>Not Supplied                 |                                                  |                                              |                         |                       |
| Alternative Contact Number<br>Not Supplied     |                                                  |                                              |                         |                       |
| Email Address<br>MRTESTACCOUNT@dispostable.com |                                                  |                                              |                         |                       |
|                                                |                                                  | Selected Ch 2                                |                         | ^                     |
| Name<br>Adam Account                           |                                                  |                                              |                         |                       |
| Future Address<br>Not due to change address    |                                                  |                                              |                         |                       |

2. Check each section carefully and make your way to the bottom of the Submit Application page. Read the Disclaimer section, ensuring you tick the Disclaimer Confirmation box. Click the Submit Application button.

| Preference                                                                                 | e Reasons                                                                                                    |
|--------------------------------------------------------------------------------------------|----------------------------------------------------------------------------------------------------|
| Preference                                                                                 | Reasons                                                                                                    |
| <b>Faith Detai</b><br>No Faith                                                             | ls                                                                                                    |
| Collapse All                                                                               | Expand All                                                                                                    |
| u are only allo<br>dow, you are co<br>owledge. If any<br>sponsibility to<br>I have read th | PT<br>wed to submit an application if you have legal responsibility for the child. By submitting the application using the button<br>onfirming that you have legal responsibility for the child detailed above, and that all details are correct to the best of your<br>y details are incorrect, return to the summary screen and amend them before continuing. If you do not have legal<br>submit this application, you should sign out now.<br>he disclaimer * |
|                                                                                            |                                                                                                    |

3. The Application Submitted screen will appear. From here you can begin a New Application or Finish using the appropriate button.

| -0-                                   |                                 | -0-                          | -0-                    |                       |
|---------------------------------------|---------------------------------|------------------------------|------------------------|-----------------------|
| Application Details                   | Select Your Preferences         | ✓<br>Preference Reasons      | Submit Application     | Application Submitted |
| Application                           | Submitted                       |                              |                        | (8 of 8)              |
| <ul> <li>Thank you for app</li> </ul> | lying for Synergy Web Test Roun | d. Your application has been | submitted successfully |                       |
| New Application                       |                                 |                              |                        | Finish                |

## Account Management

I. Whenever you have submitted an application your Account Management page will open.

| Account Management           |                                                                      |                                                     |                                         |                                                           |                                                                      |            |  |
|------------------------------|----------------------------------------------------------------------|-----------------------------------------------------|-----------------------------------------|-----------------------------------------------------------|----------------------------------------------------------------------|------------|--|
| Account Info                 |                                                                      | Applications                                        |                                         | Documents                                                 | Notifications                                                        |            |  |
| Applications Home Admissions | Admissions<br>All of your admissions a<br>existing application whice | pplications are listed b<br>ch hasn't yet been prov | elow. You may cor<br>cessed by the Loca | ntinue an existing applicat<br>I Authority, or respond to | tion from where you left off, unsubmit an<br>completed applications. | n <b>A</b> |  |
|                              | Adam Accour<br>Synergy Web Tes                                       | <b>1t</b><br>st Round                               |                                         |                                                           |                                                                      |            |  |
|                              | Date Started<br>Status                                               | 27/06/2024<br>Submitted                             |                                         | Deadline Date 0                                           | 02/07/2024 00:00                                                     |            |  |
|                              | Preferences<br>Rank<br>School                                        |                                                     | 1st<br>Adwick Primary                   | School                                                    |                                                                      |            |  |
|                              | Rank<br>School                                                       |                                                     | 2nd<br>Canon Popham                     | C of E Primary Academy                                    |                                                                      |            |  |
|                              |                                                                      |                                                     |                                         |                                                           | View Cunsubmit                                                       |            |  |
|                              |                                                                      |                                                     |                                         |                                                           |                                                                      |            |  |

2. The Account Management page can also be accessed by clicking on your ID logo in the top-right corner and selecting it from the drop-down menu.

| Test Account (MRTESTACCOUNT@disperiade.com) |
|---------------------------------------------|
| Account Management                          |
| 😝 Sign Out                                  |

3. Your Account Management can be used to update your Personal Details.

|                                       | Account Management                                                                           |                                                                |                                                           |                                |  |  |  |  |
|---------------------------------------|----------------------------------------------------------------------------------------------|----------------------------------------------------------------|-----------------------------------------------------------|--------------------------------|--|--|--|--|
| Account Info                          | Applic                                                                                       | ations                                                         | Documents                                                 | Notifications                  |  |  |  |  |
| My Details<br>My Children<br>Security | My Details<br>All of your details can be found below.                                        |                                                                |                                                           |                                |  |  |  |  |
|                                       | Update your personal details using the belo<br>the Security section. Required fields are man | w fields. When you are happy with your change<br>ked with a *. | s, click save at the bottom of the page. Your email addre | ess can be updated by going to |  |  |  |  |
|                                       | Title *                                                                                      | Mr                                                             |                                                           | •                              |  |  |  |  |
|                                       | Middle Name                                                                                  | lest                                                           |                                                           |                                |  |  |  |  |
|                                       | Surname *                                                                                    | Account                                                        |                                                           |                                |  |  |  |  |
|                                       | DOB                                                                                          |                                                                |                                                           |                                |  |  |  |  |
|                                       | NI Number                                                                                    | National Insurance Number                                      |                                                           |                                |  |  |  |  |
|                                       | NASS Number                                                                                  | National Asylum Support Service Number                         |                                                           |                                |  |  |  |  |
|                                       | Address                                                                                      | 1000 ,<br>Any Sreet,<br>Anytown,<br>TS1 ONE                    |                                                           |                                |  |  |  |  |
|                                       |                                                                                              |                                                                |                                                           | Update Address                 |  |  |  |  |
|                                       | Daytime Number                                                                               |                                                                |                                                           |                                |  |  |  |  |
|                                       | Evening Number                                                                               |                                                                |                                                           |                                |  |  |  |  |

4. Add New Children and update details of existing children.

| Account Management                    |                                                       |                                                                                                    |                                                                                              |                                         |                     |    |  |
|---------------------------------------|-------------------------------------------------------|----------------------------------------------------------------------------------------------------|----------------------------------------------------------------------------------------------|-----------------------------------------|---------------------|----|--|
| Accou                                 | nt Info                                               | Applications                                                                                             | Documents                                                                                    |                                         | Notifications       |    |  |
| My Details<br>My Children<br>Security | You can update the detain<br>A form will be displayed | is of any children in your care using the table be<br>to enter/update the relevant details and it will b | How. Click 'New Child' to add a child and 'Ed<br>e saved independently of the other sections | it Child' to update th<br>on this page. | iat child's details |    |  |
|                                       | Name                                                  | Address                                                                                                  |                                                                                              | Gender                                  | DOB                 | -  |  |
|                                       | Adam Account                                          | 1000 , Any Street, Anytown, TS1 ONE                                                                      |                                                                                              | Male                                    | 05/12/2019          | œ  |  |
|                                       | Alice Account                                         | Civic Offices, Waterdale, Doncaster, DN1                                                                 | 38U                                                                                          | Female                                  | 05/12/2019          | 12 |  |
|                                       | Table of your children                                |                                                                                                    |                                                                                              |                                         |                     |    |  |
|                                       |                                                       |                                                                                                    |                                                                                              |                                         |                     |    |  |

5. Change Password or your email address in the Security Section.

| Account Management                                  |                      |              |                   |                 |  |  |
|-----------------------------------------------------|----------------------|--------------|-------------------|-----------------|--|--|
| Account Info Applications Documents Notifications   |                      |              |                   |                 |  |  |
| <u>My Details</u><br><u>My Children</u><br>Security | Security<br>Password | ,<br>Last Up | Sated: 27/06/2024 | Change Password |  |  |
|                                                     | Email                | Last Up      | iated: Unknown    | Change Email    |  |  |

6. Use the Applications tab to review a previous application status or begin a new application.

| Account Management              |                                                                                                    |                                                                         |                                                                  |                                              |                                                                      |  |  |  |
|---------------------------------|----------------------------------------------------------------------------------------------------|-------------------------------------------------------------------------|------------------------------------------------------------------|----------------------------------------------|----------------------------------------------------------------------|--|--|--|
| Account Info                    |                                                                                                    | Applications                                                            |                                                                  | <u>Documents</u>                             | Notifications                                                        |  |  |  |
| Agalications Home<br>Admissions | Admissions<br>All of your admissions applicat<br>processed by the Local Author<br>Start Application                 | ions are listed below. You may cor<br>ty, or respond to completed appli | tinue an existing applicatio<br>cations.                         | n from where you left off, unsubmit an exist | ing application which hasn't yet been Order by Newest Application \$ |  |  |  |
|                                 | Alice Account<br>Synergy Web Test Rou<br>On Time<br>Date Started<br>Preferences<br>Rank<br>School<br>Rank<br>School | und<br>28/06/2024<br>1<br>C<br>2<br>A                                   | st<br>ianon Popham C of E Primai<br>ind<br>Idwick Primary School | Status LA Received                           | Diew                                                                 |  |  |  |

7. Applications that have been submitted but not yet received by the Council's Admissions team can be unsubmitted using the Unsubmit button if no longer required.

|                              | Account Management                                                                                                    |                                                                   |                                    |                                        |                                  |                                                           |  |  |
|------------------------------|----------------------------------------------------------------------------------------------------|-------------------------------------------------------------------|------------------------------------|----------------------------------------|----------------------------------|-----------------------------------------------------------|--|--|
| Account Info                 |                                                                                                    | Applications                                                      |                                    | Documents                              |                                  | Notifications                                             |  |  |
| Applications Home Admissions | Admissions<br>All of your admissions applical<br>processed by the Local Author<br>• Start Application<br>Cookie Monster | tions are listed below. You may<br>ity, or respond to completed i | y continue an exi<br>applications. | ting application from where you left o | ff, unsubmit an existing applica | ation which hasn't yet been Order by Newest Application @ |  |  |
|                              | Synergy Web Test Ro                                                                                                    | und                                                               |                                    |                                        |                                  |                                                           |  |  |
|                              | On Time                                                                                                    |                                                                   |                                    |                                        |                                  |                                                           |  |  |
|                              | Date Started                                                                                                    | 02/07/2024                                                        |                                    | Deadline Date                          | 03/07/2024 00:00                 |                                                           |  |  |
|                              | Status Preferences                                                                                                    | Submitted                                                         |                                    |                                        |                                  |                                                           |  |  |
|                              | Rank                                                                                                    |                                                                   | 1st                                |                                        |                                  |                                                           |  |  |
|                              | School                                                                                                    |                                                                   | Adwick Prima                       | ry School                              |                                  |                                                           |  |  |
|                              | Rank                                                                                                    |                                                                   | 2nd                                |                                        |                                  |                                                           |  |  |
|                              | School                                                                                                    |                                                                   | Canon Popha                        | m C of E Primary Academy               |                                  |                                                           |  |  |
|                              |                                                                                                    |                                                                   |                                    |                                        |                                  | View View                                                 |  |  |

#### Forgotten Password

I. Type your username in the box and click the Next button.

| Sign In        |                                       |  |  |  |  |
|----------------|---------------------------------------|--|--|--|--|
| Sign in or cre | Sign in or create an account with us. |  |  |  |  |
| Enter your us  | ername                                |  |  |  |  |
| Synergyn       |                                       |  |  |  |  |
|                | Create Account                        |  |  |  |  |
|                |                                       |  |  |  |  |

② 2. Click the Forgot Password button.

| Sign in                                    |         |  |  |  |  |
|--------------------------------------------|---------|--|--|--|--|
| Enter your password                        |         |  |  |  |  |
|                                            |         |  |  |  |  |
| Change User Forgot Password Create Account | Sign In |  |  |  |  |

🥮 3. Re-type your username and click the Request Token button.

| Forgot Password                                                                             |  |  |  |  |  |  |
|---------------------------------------------------------------------------------------------|--|--|--|--|--|--|
| Request a token to reset your password, which we will email to you to verify your identity. |  |  |  |  |  |  |
| Enter your username Synergy1                                                                |  |  |  |  |  |  |
| Start Again I have a token Help  Request Token                                              |  |  |  |  |  |  |

 4. Go to your email account Inbox. An email containing your token should arrive. (also check Junk /Spam if email fails to arrive). The token in the text is in **Bold** type. It will be a mixture of letters and numbers. Copy the token code.

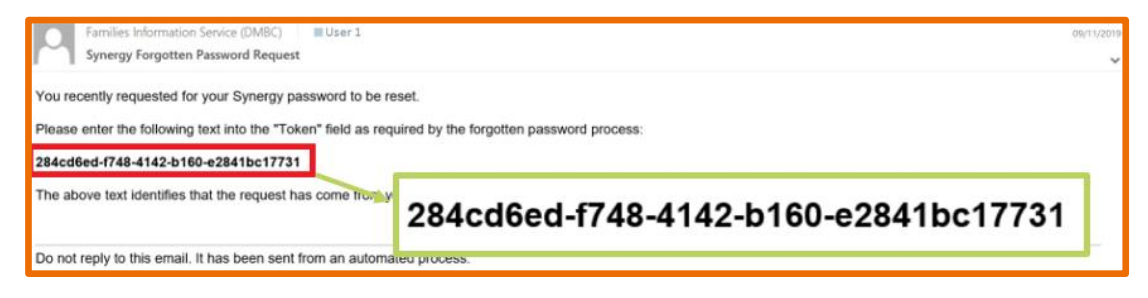

🛞 5. Go back to your Parent Portal login page and click the **I have a token button.** 

| Forgot Password                                                                             |  |  |  |  |  |
|---------------------------------------------------------------------------------------------|--|--|--|--|--|
| Request a token to reset your password, which we will email to you to verify your identity. |  |  |  |  |  |
| Enter your username                                                                         |  |  |  |  |  |
| Enter your username                                                                         |  |  |  |  |  |
| Enter your username                                                                         |  |  |  |  |  |
| Enter your username<br>SynergyT                                                             |  |  |  |  |  |

6. Paste the code into the Token field and click the Reset Password button.

| Enter Token                                                          |                |  |  |  |  |
|----------------------------------------------------------------------|----------------|--|--|--|--|
| Please enter this token so that we can reset your password.<br>Token |                |  |  |  |  |
| 284cd6ed-f748-4142-b160-e2841bc17731                                 |                |  |  |  |  |
| Start Again Help -                                                   | Reset Password |  |  |  |  |

7. Enter your new password in the New Password and Confirm Password fields and click the Change Password button and the home page will appear.

|                    | Reset password |                 |
|--------------------|----------------|-----------------|
| New Password *     |                |                 |
|                    |                | ✓               |
| Confirm Password * |                |                 |
| •••••              |                | ✓               |
|                    |                | Change Password |